## How do I add a 'password reset' page to a portal?

Last Modified on 12/16/2024 3:11 am EST

The best way to do this is to create an interactive site with only the Sign-In Page attached (see example below):

| Sign-In Only                    | BUALDER DETALS               | SUBMIT ACTIONS |
|---------------------------------|------------------------------|----------------|
| Data Processing Consent         | Sign in Page                 | 0 8            |
| Attendee App & OnAIR Visibility | End Page 1                   |                |
| Contact                         | DRAG ITEMS HERE              |                |
| Sign In Page                    | ↓ Submit Button Test: Submit | ~              |
| Notes V                         | End Page 2                   |                |
| Marketing ~                     | Thank You                    | ٥              |
| Brotherhood Members             | End Page 3                   |                |

To have the page only display the password reset option, you can adjust the code - see below.

This is completely optional and you only need it if you want to make it look more like a traditional 'password reset' function. It'll still work just as well without the below.

\_\_\_\_

IMPORTANT INFORMATION REGARDING CODE

We want to help our customers, but as this is our general help & support information, the code below is for general use only and not tailored to your particular circumstances. Our Support team cannot supply web development services.

\_\_\_\_

Under the Details tab and SEO sub-heading, paste the following code into the Additional Head Code section.

<style> #page\_0 .nav, #page\_0 .navbar, #page\_0 .has-feedback{ display:none; } </style>

| gn-In Only                                |                                                                                                    |                       |  |
|-------------------------------------------|----------------------------------------------------------------------------------------------------|-----------------------|--|
| DETAILS STY                               | LE CONFIRMATION SE                                                                                                    | MESSAGES LOCALIZATION |  |
| META DESCRIPTION                          |                                                                                                    |                       |  |
| META KEYWORDS                             |                                                                                                    |                       |  |
| PAGE TITLE                                |                                                                                                    |                       |  |
| ANALYTICS CODE FOR<br>PAGE VIEW           |                                                                                                    |                       |  |
| ANALYTICS CODE FOR<br>THANK YOU PAGE      |                                                                                                    |                       |  |
| ANALYTICS CODE FOR<br>SUBMIT REGISTRATION |                                                                                                    |                       |  |
| ADDITIONAL <head><br/>CODE</head>         | <style></td><td></td><td></td></tr><tr><td></td><td><pre>#page_0 .nav, #page_0 .na<br>display:none;<br>}</pre></td><td>avbar, #page_0 .has-feedback(</td><td></td></tr><tr><td></td><td></style> |                       |  |

## Then look in the Details tab and copy the URL for your site.

| gn-In Only                                            | BUILDER | DETAILS | SUBMIT ACTIONS | ×   |
|-------------------------------------------------------|---------|---------|----------------|-----|
| DETALS STYLE CONFIRMATION SEO MESSAGES LOCALIZATION   |         |         |                |     |
| TITLE* Sign-in Only                                   |         |         |                |     |
| ALIAS* signiniste COPY URL COPY OR CODE               |         |         |                |     |
| Ettos "ilcentum eventaet convieventaet isstisioninale |         |         |                | - 1 |
| BRAND* Test Event Brand V                             |         |         |                |     |

In this example, we're using the Presentation Portal to add a 'forgot password' page.

Go the Online panel where you're building the portal.

Under Content, go to the sign-in page and click the open HTML editor:

| Presentation Portal                                                                                    |                                                                   | DETALS CONT |
|----------------------------------------------------------------------------------------------------|-------------------------------------------------------------------|-------------|
| Nevigetion<br>Sign in Page<br>Home Page<br>Create Account Page                                         | HEADING Presentation Portal Sign in INSTRUCTIONS OPEN HTML EDITOR |             |
| Update Details Page<br>Abstract Submission Page<br>Reviewens Comments Section                          |                                                                   |             |
| Title And Type Section<br>Theme And Keywords Section<br>Authors And Attiliations Section               |                                                                   |             |
| Abstract Section<br>Supporting Documents Section<br>Additional Documents                               |                                                                   |             |
| Additional Internation Section<br>AV Requirements Section<br>Review Section<br>Adminut Payment Section |                                                                   |             |
| Submit Page<br>Edit Abstract Page<br>Additional Pages                                                  |                                                                   |             |
| Registration Page                                                                                      |                                                                   |             |
|                                                                                                    |                                                                   |             |

Make sure you're on a new line in the text editor and then under Insert, select Link from the drop-down menu:

| HTML E                | Editor                                                                                |
|-----------------------|---------------------------------------------------------------------------------------|
| Edit View             | Insert Format Tools Table                                                             |
| <b>6</b> $ ightarrow$ |                                                                                       |
| Thank you fo          | Link Ctrl+K<br>ng. The contribution of presenters is critical and we value your input |
| create a new          | Media ve any questions regarding your submission, please refer to our webs            |
|                       | I Table >                                                                             |
|                       | $\Omega$ Special character                                                            |
|                       | Anchor                                                                                |
|                       | 🕑 Date/time >                                                                         |
|                       |                                                                                       |

Paste the link to your new (password reset) interactive site in the URL field.

The *text to display* field lets you display the link as hyperlinked text. (For example, "Create a new password here" might be the text on screen, and when your users click on it, they go to the URL for your password reset site.)

You can then change the other settings as required and click save.

| nsert/Edit Link                                      | ×   |
|------------------------------------------------------|-----|
| JRL                                                  |     |
| https://centium.eventsair.com/eventsair-test/signins | ite |
| Fext to display                                      |     |
| Reset your password HERE                             |     |
| litle                                                |     |
| Password Reset                                       |     |
| Open link in                                         |     |
| Current window                                       | ~   |

You should now see your new password reset site link in the editor and can now update and close your portal.